#### Université Chadli Bendjedid EL TARF Faculté des sciences humaines et sociales **Département sciences humaines**

#### 1ére année Module informatique

TP1-Excel

### **Exercice 1 : Mise en forme des cellules**

#### **1-** Section 1 :

Vous avez un tableau portant les résultats des ventes des produits informatiques par trimestre de l'année 2009 que l'entreprise Novamedia a enregistré. On demande de faire la mise en forme du tableau de sorte que vous obtiendriez le tableau ci-dessous :

|    | A | B                                       | C            | D            | E            | F            | G            | Н |  |  |  |  |
|----|---|-----------------------------------------|--------------|--------------|--------------|--------------|--------------|---|--|--|--|--|
| 1  |   |                                         |              |              |              |              |              |   |  |  |  |  |
| 2  |   | Novamedia : Résultats trimestriels 2009 |              |              |              |              |              |   |  |  |  |  |
| 3  |   |                                         |              |              |              |              |              |   |  |  |  |  |
| 4  |   | Produits                                | 1. trimestre | 2. trimestre | 3. trimestre | 4. trimestre | Total        |   |  |  |  |  |
| 5  |   | Lecteur DVD                             | 18 000,00 €  | 18 900,00 €  | 20 790,00 €  | 21 829,50 €  | 79 519,50 €  |   |  |  |  |  |
| 6  |   | Carte son                               | 9 000,00 €   | 9 450,00 €   | 10 395,00€   | 10 914,75 €  | 39 759,75 €  |   |  |  |  |  |
| 7  |   | Convertisseur vidéo                     | 23 000,00 €  | 24 150,00€   | 26 565,00€   | 27 893,25€   | 101 608,25 € |   |  |  |  |  |
| 8  |   | Scanner                                 | 14 500,00 €  | 15 225,00 €  | 16 747,50 €  | 17 584,88 €  | 64 057,38€   |   |  |  |  |  |
| 9  |   |                                         | 64 500,00 €  | 67 725,00 €  | 74 497,50€   | 78 222,38 €  | 284 944,88€  |   |  |  |  |  |
| 10 |   |                                         |              |              |              |              |              |   |  |  |  |  |

- (1) Fusionner les cellules B2:G2
- (2) Centrer le titre du tableau et mettez-le au format gras.
- (3) Ajouter les **bordures** du tableau
- (4) Appliquer le format gras sur les cellules de l'entête du tableau croisé ainsi que certaines cellules comme c'est montré dans la Section Corrigé.
- (5) Calculer les sommes des cellules par ligne et par colonne en utilisant la fonction SOMME, exemple **SOMME**(C5:C8) est la somme des cellules de la colonne C (de C5, C6, C7, C8).
- (6) Appliquer le format de devise pour les cellules qui portent les chiffres et que la devise choisie sera l'euro.
- (7) Centrer l'entête du tableau
- (8) Aligner les chiffres du tableau à droite.

## 2- Section 2 :

même exercice pour le tableau suivant :

|   | Α | В            | С          | D          | E          | F          | G          | Н          | I           |  |  |  |
|---|---|--------------|------------|------------|------------|------------|------------|------------|-------------|--|--|--|
|   |   |              |            |            |            |            |            |            |             |  |  |  |
| 2 |   |              | REGION SUD |            |            |            |            |            |             |  |  |  |
| 3 |   |              | Janvier    | Février    | Mars       | Avril      | Mai        | Juin       | Total       |  |  |  |
|   |   | Librairie    | 1 900,00 € | 2 090,00 € | 2 299,00 € | 2 528,90 € | 2 781,79 € | 3 059,97€  | 14 659,66 € |  |  |  |
|   |   | Alimentation | 1 800,00 € | 1 980,00 € | 2 178,00€  | 2 395,80 € | 2 635,38 € | 2 898,92€  | 13 888,10€  |  |  |  |
|   |   | Droguerie    | 1 750,00 € | 1 925,00 € | 2 117,50 € | 2 329,25 € | 2 562,18 € | 2 818,39€  | 13 502,32€  |  |  |  |
| , |   | Total        | 5 450,00 € | 5 995,00 € | 6 594,50 € | 7 253,95 € | 7 979,35€  | 8 777,28 € | 42 050,07 € |  |  |  |
| 3 |   |              |            |            |            |            |            |            |             |  |  |  |

# **Exercice 2 : les couleurs des cellules**

- Section 1 :
  - (1) Ajouter les **bordures** du tableau.
  - (2) Appliquer différentes couleurs à l'arrière-plan (couleur de remplissage) des cellules du tableau.

|   | Α | В        | С     | D     | E        | F     | G        | Н |
|---|---|----------|-------|-------|----------|-------|----------|---|
| 1 |   |          |       |       |          |       |          |   |
| 2 |   |          | lundi | mardi | mercredi | jeudi | vendredi |   |
| 3 |   | agence 1 | 100   | 500   | 350      | 200   | 400      |   |
| 4 |   | agence 2 | 120   | 450   | 400      | 250   | 500      |   |
| 5 |   | agence 3 | 140   | 400   | 450      | 300   | 600      |   |
| 6 |   | agence 4 | 160   | 350   | 500      | 350   | 700      |   |
| 7 |   |          |       |       |          |       |          |   |

# Section 2 :

- (1) **Redimensionner** les cellules en avant les dimensions d'un cadre formé de 4 cellules.
- (2) Appliquer différentes couleurs à l'arrière-plan des groupes de cellules.

|    | A | В  | С  | D | E | F | G | H  | 1  | J |
|----|---|----|----|---|---|---|---|----|----|---|
| 1  |   |    |    |   |   |   |   |    |    |   |
| 2  |   | 1  | 3  |   | Α | в |   | 10 | 20 |   |
| 3  |   | 2  | 4  |   | С | D |   | 30 | 40 |   |
| 4  |   |    |    |   |   |   |   |    |    |   |
| 5  |   | 5  | 6  |   | Е | F |   | 1  | 2  |   |
| 6  |   | 7  | 8  |   | G | н |   | 3  | 4  |   |
| 7  |   |    |    |   |   |   |   |    |    |   |
| 8  |   | 9  | 10 |   | Т | L |   | 8  |    |   |
| 9  |   | 11 | 12 |   | к | F |   | 10 | 11 |   |
| 10 |   |    |    |   |   |   |   |    |    |   |

# **Exercice 3 : Mise en forme**

## Section 1 :

- Vous avez le Bilan de l'entreprise à l'état brute, nous vous demandons d'appliquer les actions suivantes :
- (1) **Redimensionner** les cellules pour avoir plus d'espace dans le tableau.
- (2) Fusionner les cellules de B2:E2
- (3) Appliquer la mise en forme du contenu de la cellule du titre : Centré, Gras, Taille de Police=14, Couleur du caractère = Rouge.
- (4) Appliquer la couleur Rouge au caractère de l'entête horizontal du tableau.
- (5) Appliquer **la couleur Bleu** au caractère de l'entête Vertical du tableau.
- (6) Appliquer le format de devise Euro.
- (7) Appliquer la formule de calcul en utilisant les opérateurs arithmétiques (Bénéfice=Chiffre d'affaire – Charges).
- (8) Appliquer la formule de calcul en utilisant la fonction SOMME des colonnes.

|    | А | В                     | С                 | D       | E        | F |
|----|---|-----------------------|-------------------|---------|----------|---|
| 1  |   |                       |                   |         |          |   |
| 2  |   | Bilan de l'entreprise |                   |         |          |   |
| 3  |   |                       |                   |         |          |   |
| 4  |   | Groupe d'articles     | Chiffre d'affaire | Charges | Bénéfice |   |
| 5  |   | Mobilier              | 2000000           | 1240000 | 760000   |   |
| 6  |   | Tapis                 | 3000000           | 1900000 | 1100000  |   |
| 7  |   | Petit mobilier        | 4000000           | 2480000 | 1520000  |   |
| 8  |   | Mobilier de jardin    | 250000            | 150000  | 100000   |   |
| 9  |   | Total                 | 9250000           | 5770000 | 3480000  |   |
| 10 |   |                       |                   |         |          |   |